## KyRaster

KyRaster is an application to attach and save raster images from inside MicroStation.

Before you begin, the design file must be in KY single zone geospatial coordinates. If you have a design file that is in north or south zone you must convert the design using these steps in this <u>document</u>.

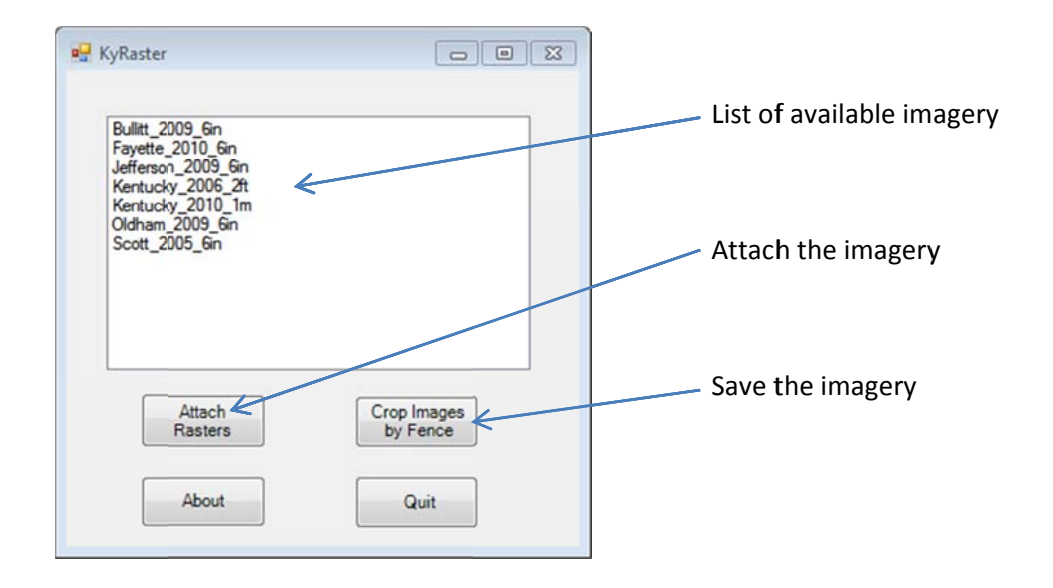

| Bulitt                            | _2009_6m<br>te 2010_6n                                               |                         |   |
|-----------------------------------|----------------------------------------------------------------------|-------------------------|---|
| Jeffen<br>Kentu<br>Oidha<br>Scott | ton_2009_6n<br>doy_2006_2t<br>doy_2010_1m<br>m_2009_6in<br>_2005_6in |                         |   |
|                                   |                                                                      |                         |   |
|                                   | Attach<br>Rad Ars                                                    | Crop Images<br>by Fence |   |
|                                   |                                                                      | of . come               | U |

Attach Rasters – Select one or more items from the list and click the "Attach Rasters" button. KyRaster will attach each of the images from a web service provided by the Division of Geographic Information. Example of attached imagery web service

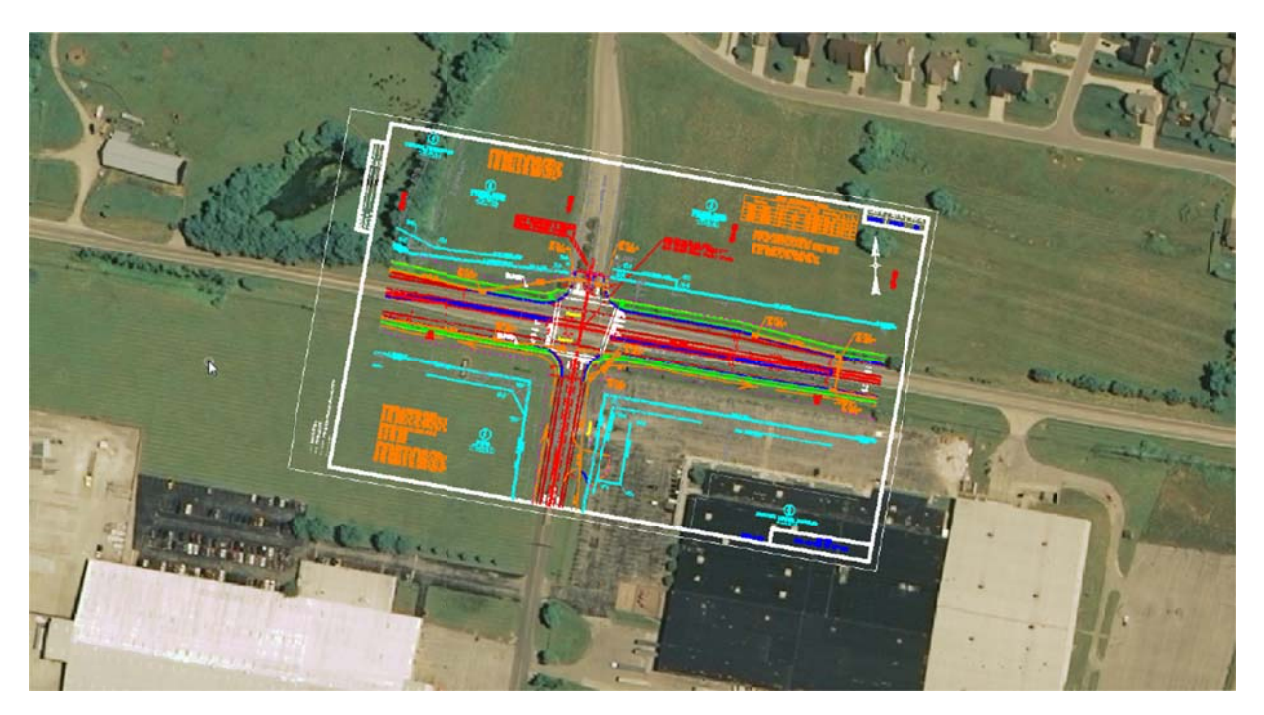

To crop out and save an area of the imagery, place a fence using the block method around the area.

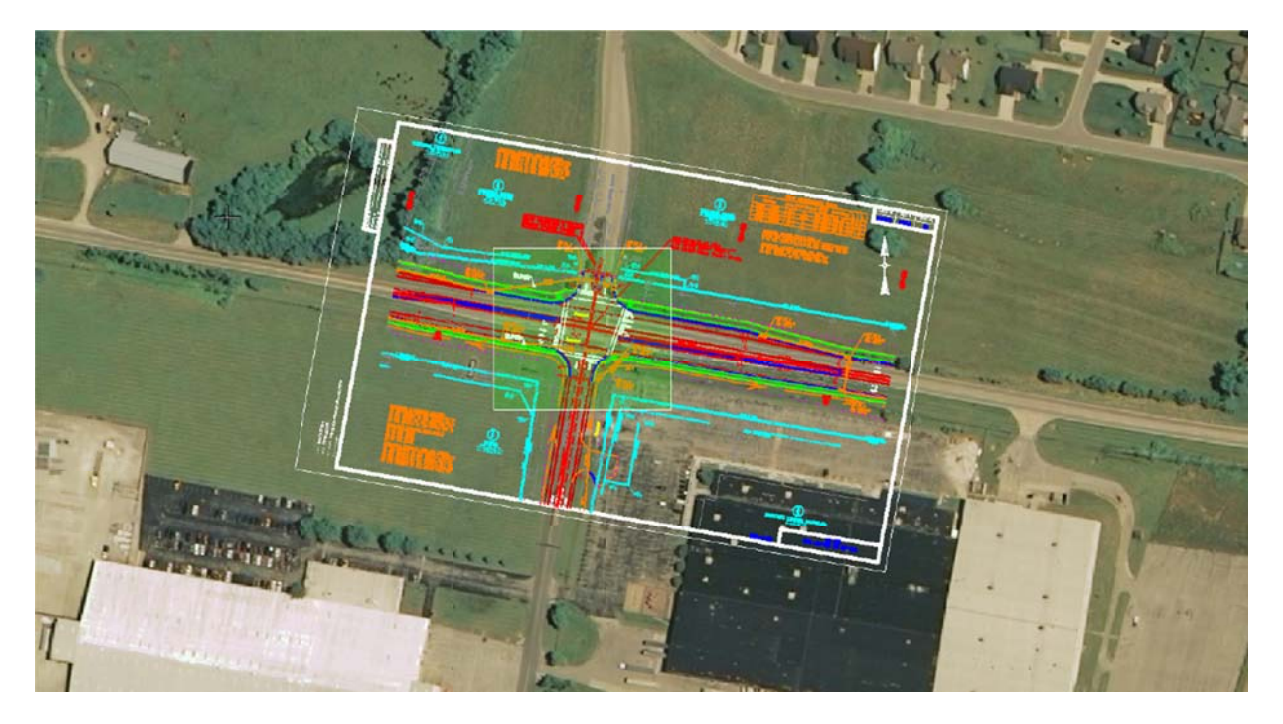

| 🚽 KyRaster                                                                                                    | - • •                    |
|----------------------------------------------------------------------------------------------------|--------------------------|
| Bulitt_2009_Gn<br>Fayette_2010_Gn<br>Jeffencer_2009_Gn<br>Kentucky_2006_2tt<br>Kentucky_2010_1m<br>Oldham_2009_Gn<br>Scott_2005_Gn |                          |
| COR_LOU_MI                                                                                                    |                          |
| Attach<br>Rasters                                                                                                    | Crop Images<br>by Finger |
| About                                                                                                    | Quit                     |

Crop Images by Fence - KyRaster will determine which images to crop and save and save them as tiffs. The images will automatically be attached as raster references and the original image will be detached. If it is a large area KyRaster will break up the area into multiple tiff images. All tiff images will be save to the same folder as the design file.

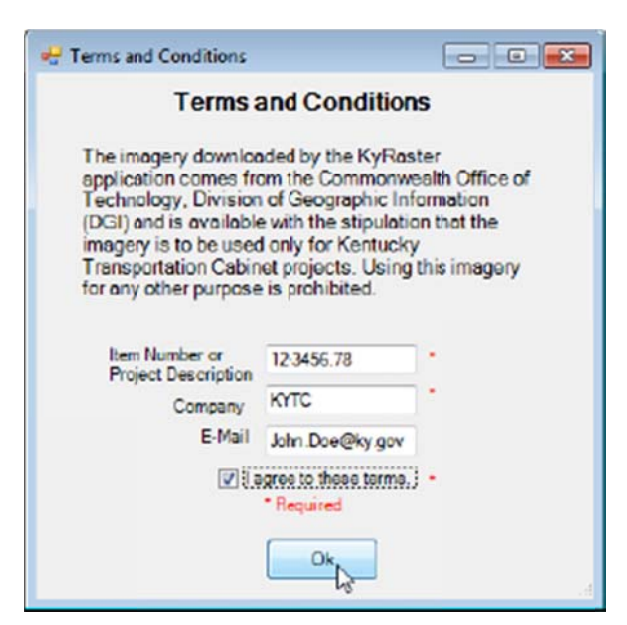

Please agree to the Terms and Conditions by entering a project description or project item number, the name of your company, your e-mail address(optional), and checking the "I agree to these terms" box. Then click ok.

| KyRaster | 83 |
|----------|----|
| Done.    |    |
|          | or |

When all tiff images have been downloaded, the done dialog will appear. Click ok.

Example of the finished process:

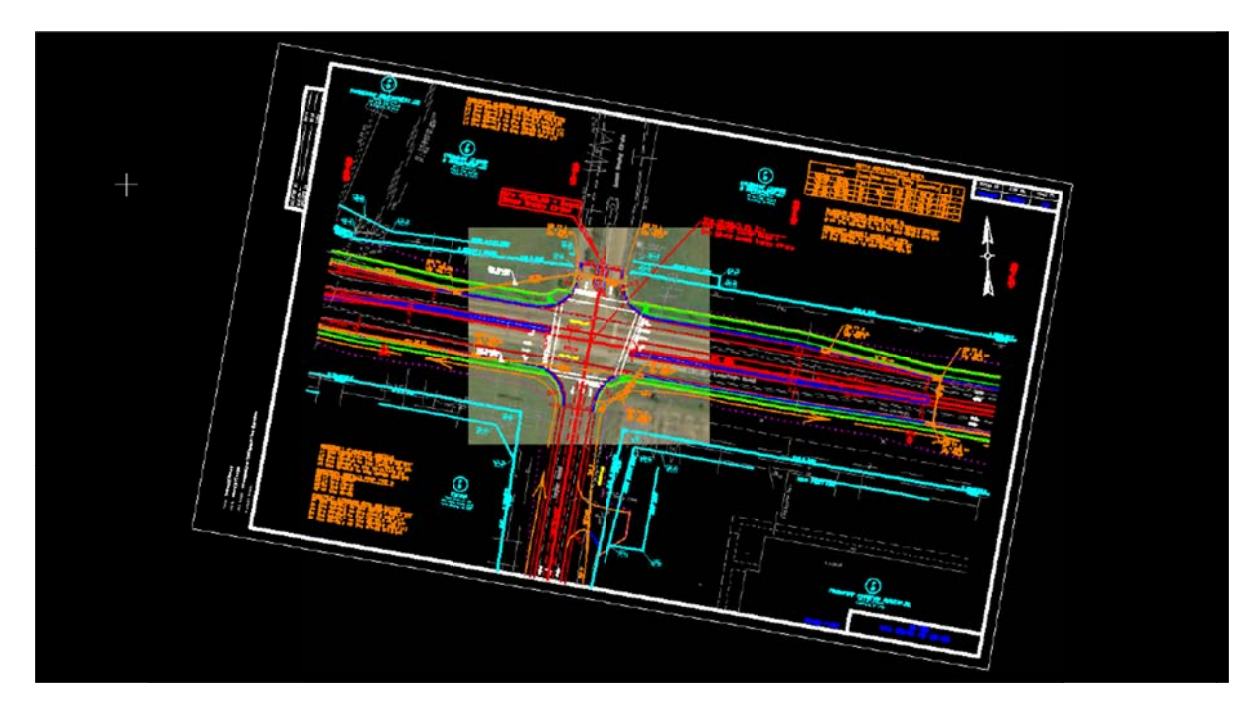

| 🖶 KyRaster                                                                                                    |                         |
|----------------------------------------------------------------------------------------------------|-------------------------|
| Built 2009 Gn<br>Fayette 2010 Gn<br>Jefferson 2009 Gn<br>Kentucky 2010 Itt<br>Kentucky 2010 Itt<br>Oldham 2009 Gn<br>Scott 2005 Gn |                         |
| Attach<br>Rasters                                                                                                    | Crop Images<br>by Fence |
| About                                                                                                    | Quit                    |

Click "Quit" when finished.